## 「NetWalkerアップデートツール」アップデート方法

## ■ダウンロード手順

以下の(A)、(B)いずれかの方法でツールをダウンロードください。

## (A)パソコンでのダウンロード手順

- あらかじめ以下の準備をしてください。 ・インターネットへ接続できるパソコン ・USBメモリー
- (1) インターネットに接続されたパソコンで、本ページを表示し、 「ソフトウェア使用許諾条件」をよく読み、
   同意する場合は[同意する(ダウンロード画面へ)]を クリックします。

ファイルのダウンロードを確認するための画面が表示されます。

- (2) 画面の表示に従って操作を行い、「update\_ver1430.tar.gz」を USBメモリーに保存します。
- (3) USBメモリーを本機(PC-Z1)にセットし、USBメモリーから 「update\_ver1430.tar.gz」をデスクトップにコピーします。

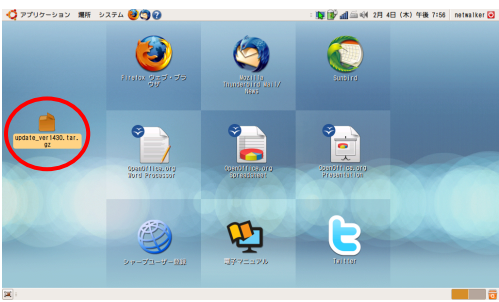

以上でダウンロードは終了です。

## (B) 本機(NetWalker)でのダウンロード手順

インターネットに接続できる環境がある場合は、 本アップデートツールを適用せず、 「ソフトウェアアップデート」をご利用ください。

- (1)「ソフトウェア使用許諾条件」をよく読み、同意する場合は [同意する(ダウンロード画面へ)]をクリックします。
- (2)「update\_ver1430.tar.gzを開く」画面で[ファイルを保存]をクリックし、 [OK]をクリックします。

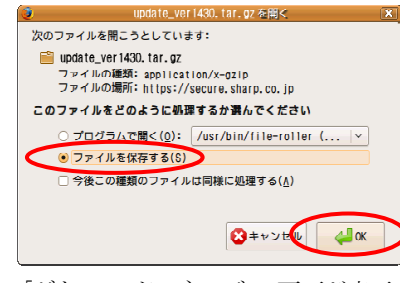

- 「ダウンロードマネージャ」画面が表示されます。
- (3) [×]をクリックして画面を閉じます

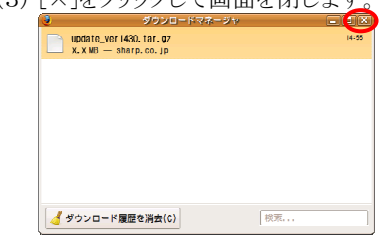

- (4) [×]をクリックして「Mozilla Firefox」画面を閉じます。
- (5) デスクトップに「update\_ver1430.tar.gz」があることを確認します。

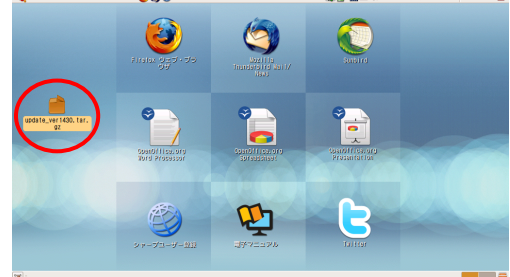

ここでは、例としてデスクトップ(工場出荷状態)の場合で説明しています。 変更している場合は、ダウンロード先を読み替えてください。

以上でダウンロードは終了です。

(注)・ダウンロードしたファイルは、アップデートが完了するまでは削除したり移動しないようにしてください。 ・アップデート完了後はダウンロードしたファイルは必要ありませんので削除しても構いません。 アップデート手順

(1)本機(NetWalker)にACアダプターを接続します。

(2) デスクトップの「update\_ver1430.tar.gz」をダブルクリックします。

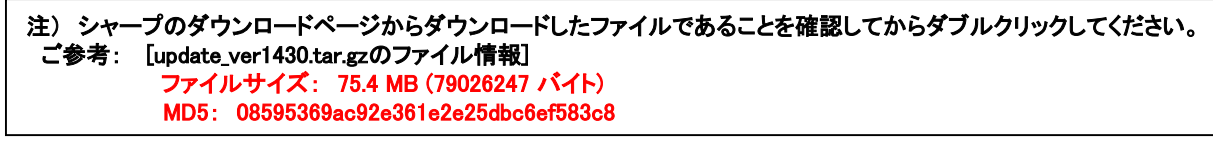

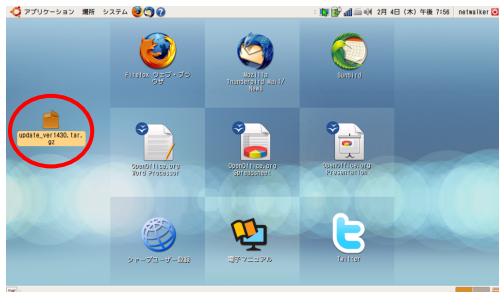

展開するためのソフトが起動し、「update\_ver1430.tar.gz」画面が表示されます。

(3)「展開」ボタンをクリックします。

|                      |                 | a subserve and |                  |  |  |  |
|----------------------|-----------------|----------------|------------------|--|--|--|
| 書順(A) 編集(F 未示V) へ    | Jレプ( <u>H</u> ) |                |                  |  |  |  |
|                      |                 |                |                  |  |  |  |
| ◆戻る ➡ 🛉 😭 場所(L): 🗁 / |                 |                |                  |  |  |  |
| 名前                   | ∨ サイズ           | 種類             | 奕寅日時             |  |  |  |
| 📄 update             | 75.4 MD         | 不明             | 2010年1月20日 10:10 |  |  |  |
|                      |                 |                |                  |  |  |  |
|                      |                 |                |                  |  |  |  |
|                      |                 |                |                  |  |  |  |
|                      |                 |                |                  |  |  |  |
|                      |                 |                |                  |  |  |  |
|                      |                 |                |                  |  |  |  |
|                      |                 |                |                  |  |  |  |
|                      |                 |                |                  |  |  |  |
|                      |                 |                |                  |  |  |  |
|                      |                 |                |                  |  |  |  |
| 1 個のオブジェクト(合計 75.4 M | B)              |                |                  |  |  |  |

「展開」画面が表示されます。

(4)「デスクトップ」が選択されていることを確認して、「展開」ボタンをクリックします。

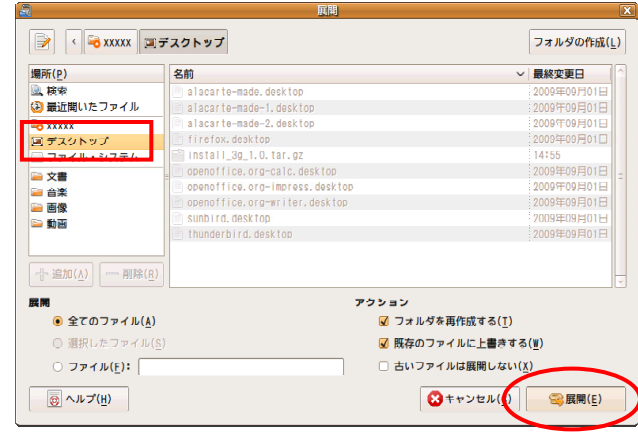

「書庫からファイルを展開します」画面が表示されます。

(5)「閉じる」ボタンをクリックします。

| <u>a</u> | 書庫からファイルを展開します       | × (        |
|----------|----------------------|------------|
| 書庫か      | らファイルを展開します          |            |
| 書庫: up   | odate_ver1430.tar.gz |            |
|          |                      |            |
| 書庫の展     | 開が完了しました             |            |
|          |                      |            |
|          | 展開先を開く(0)            | <u>c</u> ) |

(6) 画面右上の[×]をクリックして「update\_ver1430.tar.gz」画面を閉じます。

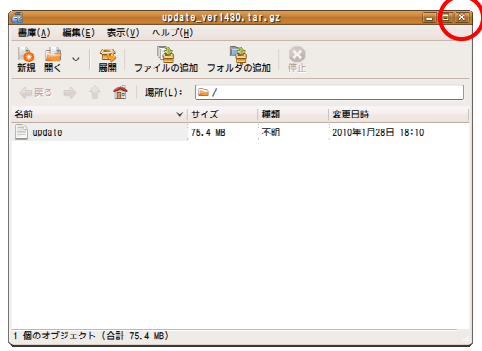

(7)デスクトップのファイル「update」をダブルクリックします。

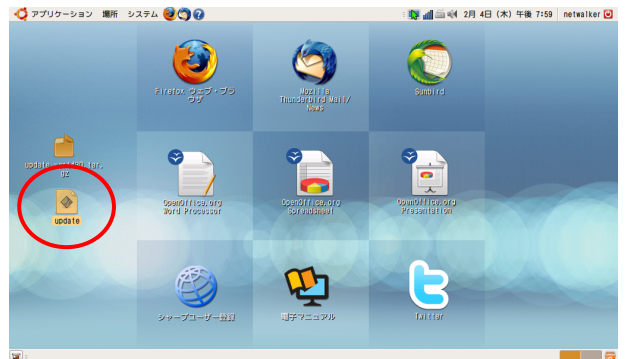

(8)「実行する」ボタンをクリックします。

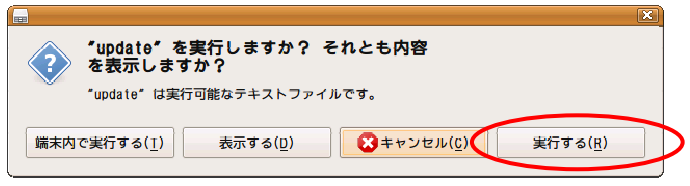

「NetWalkerアップデートツールversion1.430」画面が表示されます。

(9)「アップデートを開始する」ボタンをクリックします。

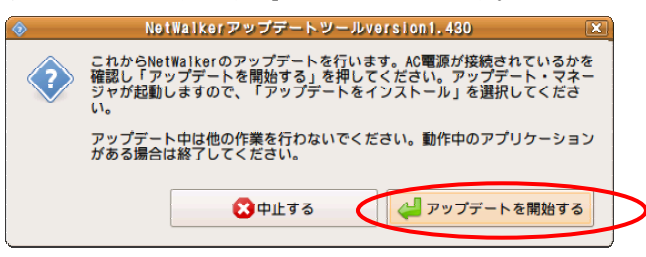

しばらくすると、「アップデートの準備中です。」と表示されます。

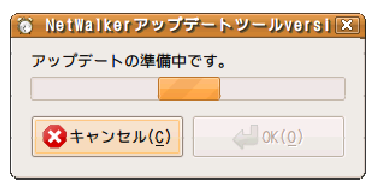

アップデートの準備が整うと、パスワード入力画面が表示されます。

(10)ログインパスワードを入力し、「OK」ボタンをクリックします。

| R | 管理作業を実行するために、あなたのパスワードを入力し<br>てください アブリケーション './verup1430.sh'は、システムの重要な部分を変更しようとしています。 |
|---|----------------------------------------------------------------------------------------|
|   | パスワード:                                                                                 |

「アップデート・マネージャ」画面が表示されます。

(11)「アップデートをインストール」ボタンをクリックします。

| e                                              | アップデート・マネージャ                                                           |                             |
|------------------------------------------------|------------------------------------------------------------------------|-----------------------------|
| Ubuntuへよう<br>これらのソフトウ:<br>たちのです。今す<br>ニューから『アッ | こそ<br>ェアアップデートは、Ubuntuのリリー<br>ペインストールしたくない場合は、後て<br>プテート・マネージャーを選択してくた | ス以降に公開され<br>ジステム管理メ<br>ささい。 |
| その他のアップラ                                       | h                                                                      | <u></u>                     |
| ⊌ bind9-host<br>Version of 'host' bund         | Ned with BIND 9.X (サイズ: 61 KB)                                         | _                           |
| dnsutils<br>Clients provided with              | 81ND (サイズ1 146 KB)                                                     |                             |
| Irefox<br>mets package for the p               | opular mozilia web browser (サイズ: G                                     | 8 KB)                       |
| d firefox-3.0<br>safe and casy web brow        | isor from Mozilla (サイズ: 869 KB)                                        |                             |
| V firefox-3.0-bran                             | 1ing<br>Firefax branding (サイズ: 198 KB)                                 |                             |
| ✓ firefox-3.0-gnom<br>Support for Gnome in M   | 3-SUPPORt<br>lozilla Firefox (サイズ: 83 KB)                              |                             |
| 1                                              |                                                                        |                             |
| ダウンロードサイズ:0 KB                                 | (C) 雨7 エック(K)                                                          | ✓ アッププートネインストール( <u>1</u> ) |
| ♪ アップデートの詳細                                    |                                                                        | $\smile$                    |
| Br                                             |                                                                        | (3) & UM 🔀                  |

「概要」画面が表示されます。

(12) 「適用」ボタンをクリックします。

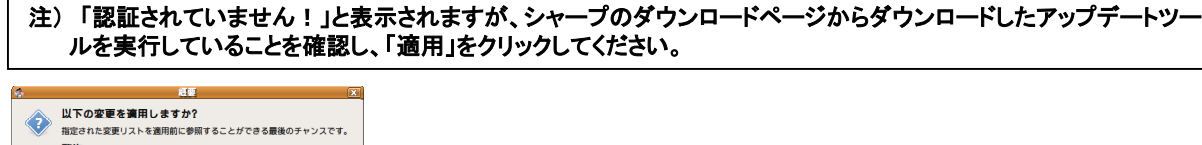

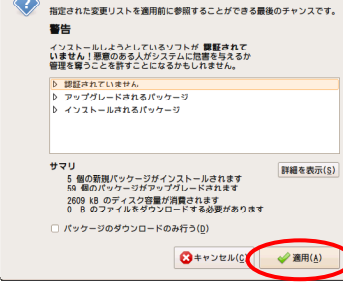

アップデートが実施されます。

アップデートが完了すると、「再起動が必要です。」画面が表示されます。

(13)「すぐに再起動」ボタンをクリックします。

| <b>"</b> 3 | 再起動が必要です。                                                                                                    | 2       |
|------------|----------------------------------------------------------------------------------------------------|---------|
| <b>5</b>   | 再起動が必要です                                                                                                    |         |
|            | 」<br>システムのアップデートを完了するために、再起動が必要です。                                                                                                    |         |
|            | 円起動するまで、セキュリティアップデートは完全に適用されません。また<br>新たに接続されたハードウェアおよびサポートされたハードウェアは機能し<br>い可能性があり、新たに導入されたサービスは動作しない可能性があります                                          | ta<br>o |
|            | 再起動前に、変更をすべて保存したことを確認してください。                                                                                                    |         |
|            | えをで再起動(L)     くのでのにの見ていていた。     ママに可起動(R)     ママに可起動(R)     ママに可起動(R)     ママに可起動(R)     ママに可起動(R)     ママに可起動(R)     ママンのののののののののののののののののののののののののののののののの |         |

再起動が実行されます。

以上でアップデートは終了です。

(注)

-^ ・アップデートは本機(NetWalker)の再起動後に有効となります。 ・アップデート完了後はダウンロードしたファイルは必要ありませんので削除しても構いません。